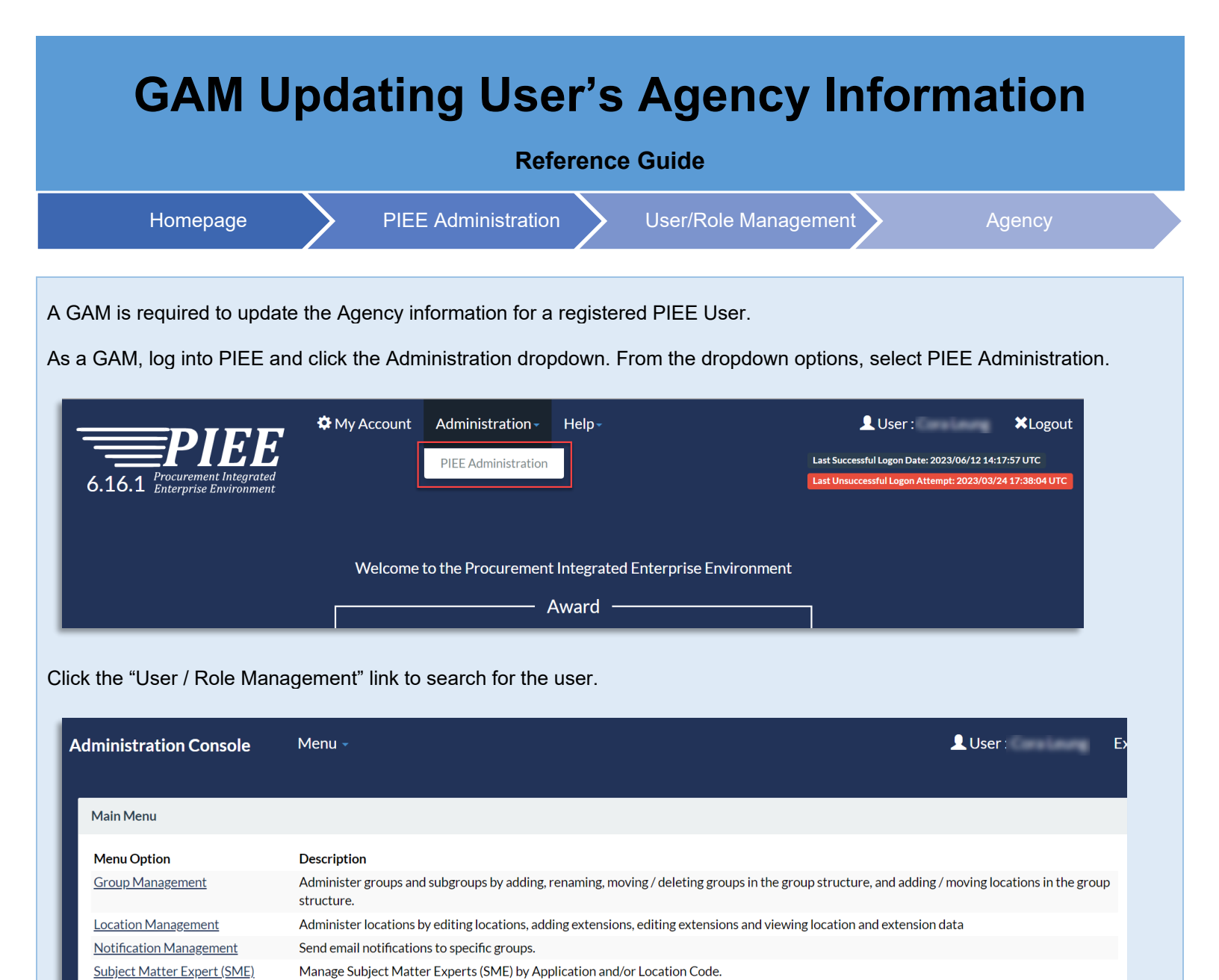

Search for the user by their information, this can be done using the Search by Liser or Search by Pole tabs. After entering the

Report of government users who have leveraged the Alternate Supervisor entry.

Management

<u>User / Role Management</u>

Alternate Supervisor Report

Manage users and roles.

Search for the user by their information, this can be done using the Search by User or Search by Role tabs. After entering the user's information, click the Search button.

| Administration Console Menu - |            | L User :           |
|-------------------------------|------------|--------------------|
| User / Role Management        |            |                    |
| Search by User Search by Role |            |                    |
| User ID<br>Equal To 🗸         | First Name | Equal To 🗸         |
| E-Mail                        | DoD ID     | X.509 Subject Name |
| Equal To 🖌                    | Equal To 🖌 | Equal To 🖌         |
| Q Search < Return Search      |            |                    |

Click the user's User ID link to open their profile information.

| Administration Console                   | Menu -                                 | L User : |                    | Exit    |
|------------------------------------------|----------------------------------------|----------|--------------------|---------|
| Search Result                            |                                        |          |                    |         |
| Show 10 V entries                        |                                        | Search:  |                    |         |
| First Last<br>User ld ↓≛ Name ↓↑ Name ↓↑ | E-Mail 11 DoD ID 11 X.509 Subject Name | 11       | Application<br>(s) | n<br>⊥† |
| phrynefisher Phryne Fisher               | b\ 9530005600 CN=                      |          | SPM   WAV          | WF      |
| Showing 1 to 1 of 1 entries              |                                        | Previous | ; 1 Ne             | ext     |
| Back     Download                        |                                        |          |                    |         |

Click the Agency button on the left side to continue.

| PIEE Access Approval for   | 1991 - C. C. C. C. C. C. C. C. C. C. C. C. C. |                        |            | Request Type : Deactivation    |
|----------------------------|-----------------------------------------------|------------------------|------------|--------------------------------|
| Overview                   | Agency Information                            |                        |            |                                |
| Profile                    | Agency Name                                   | Address                |            |                                |
| Supervisor                 | DOMESTIC: ANGELES                             | ACTIVATION AND A TRACK |            |                                |
| Agency                     |                                               |                        |            |                                |
| luctification (Attachments | L City                                        | State                  | Ζιр        | Country                        |
| Justification/Attachments  | VAN NUYS                                      | California             | 91401-2722 | United States of America (the) |
| Reset Password             |                                               |                        |            |                                |
|                            | Organization                                  | Office Symbol          |            |                                |
| User Roles                 | CACI                                          | USA                    |            |                                |
| Role History               |                                               |                        |            |                                |
| Profile History            |                                               |                        |            |                                |
| 🚔 Print                    |                                               |                        |            |                                |

Review the user's Agency Information and enter the Organization or Office symbol. Additional Agency Information is pulled from the database using the user's Home Organization's DoDAAC/FEDAAC. Click the Submit button to continue.

| PIEE Access Approval for   | 141 ( 141 ( 141)))))))))) |                          |            | Request Type : Deactivation    |
|----------------------------|----------------------------------------------------------------------------------------------------|--------------------------|------------|--------------------------------|
| Overview                   | Agency Information                                                                                                    |                          |            |                                |
| Profile                    | Agency Name                                                                                                    | Address                  |            |                                |
| Supervisor                 | DOMESS ANGEST                                                                                                    | ACCEL VIEW MILLION BLUED |            |                                |
| Agency                     |                                                                                                    |                          |            |                                |
| lustification /Attachments | City                                                                                                    | State                    | Zip        | Country                        |
| Justification/Attachments  | VAN NUYS                                                                                                    | California               | 91401-2722 | United States of America (the) |
| Reset Password             |                                                                                                    |                          |            |                                |
|                            | Organization                                                                                                    | Office Symbol            |            |                                |
| User Roles                 | CACI                                                                                                    | USA                      |            |                                |
| Role History               |                                                                                                    |                          |            |                                |
| Profile History            |                                                                                                    |                          |            |                                |
| 🖨 Print                    |                                                                                                    |                          |            |                                |

A success screen populates at the top of the page once the information is successfully submitted.

| My Accour     Procurement Integrated     Enterprise Environment     | t Administration Help                                         | Last Successful Logon Date: 2023/06/09 18:55:07 UTC Last Unsuccessful Logon Attempt: 2023/03/24 17:38:04 U |
|---------------------------------------------------------------------|---------------------------------------------------------------|----------------------------------------------------------------------------------------------------|
| Info: Your information has been updated successfully.<br>My Account |                                                               |                                                                                                    |
| L Profile                                                           | ≣Roles                                                        | Security                                                                                                   |
| User                                                                | Add Additional Roles<br>Add additional roles to your account. | Change Authentication Type<br>Change Certificate or login method type for                                  |
| view/Edit the user profile information.                             |                                                               | your account.                                                                                              |